### 按下電源開關後,正常開機使用時畫面

step1: 請先確認網路是否通, 若如指示圖如下, 即為網路有連線時, 即可進行輸入密碼12345678進入系統。

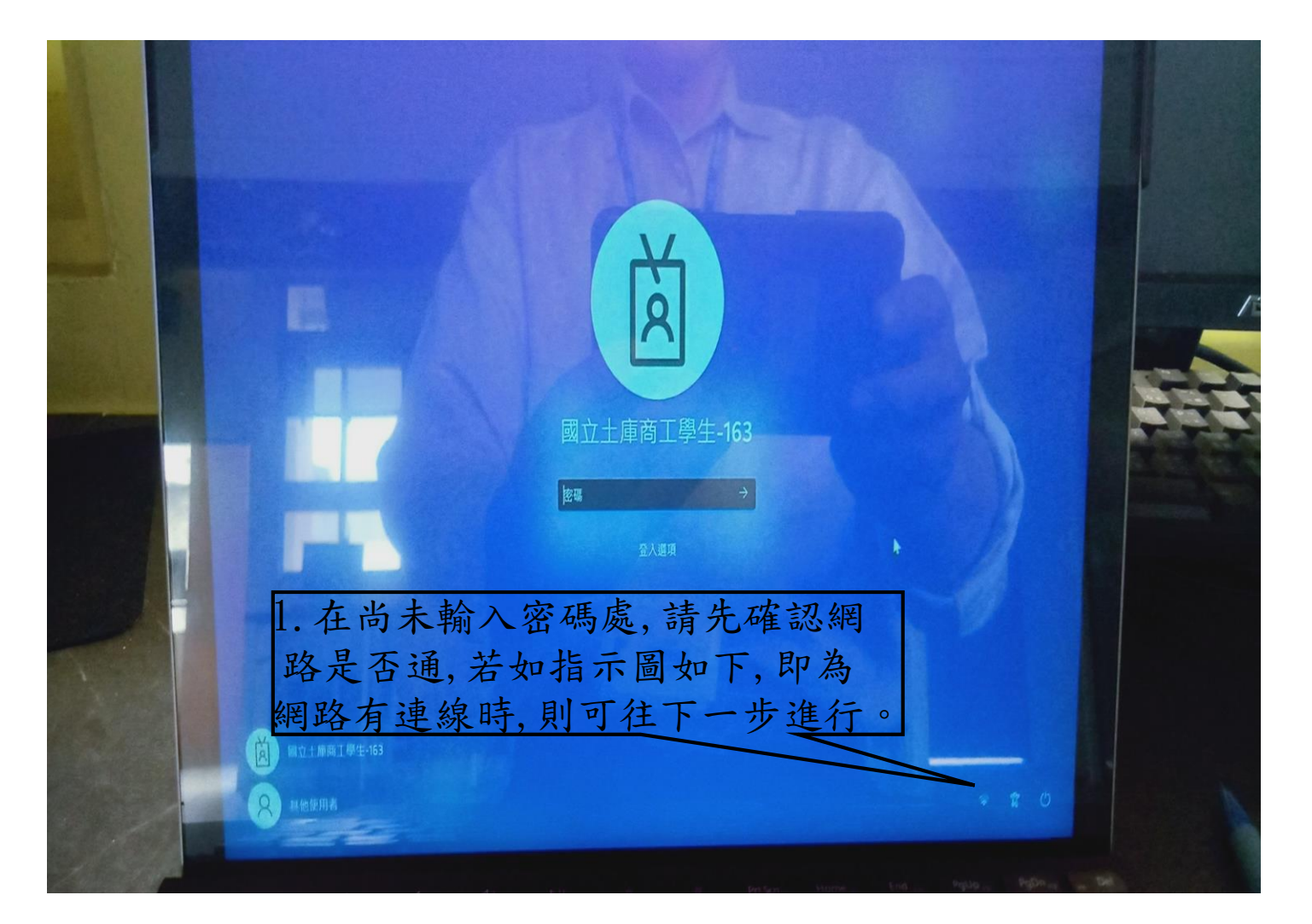

step2: 確認網路是連線,則如下圖所示,輸入密碼12345678後,請點選畫面箭頭→處即可進入系統,開始操作使用電腦。

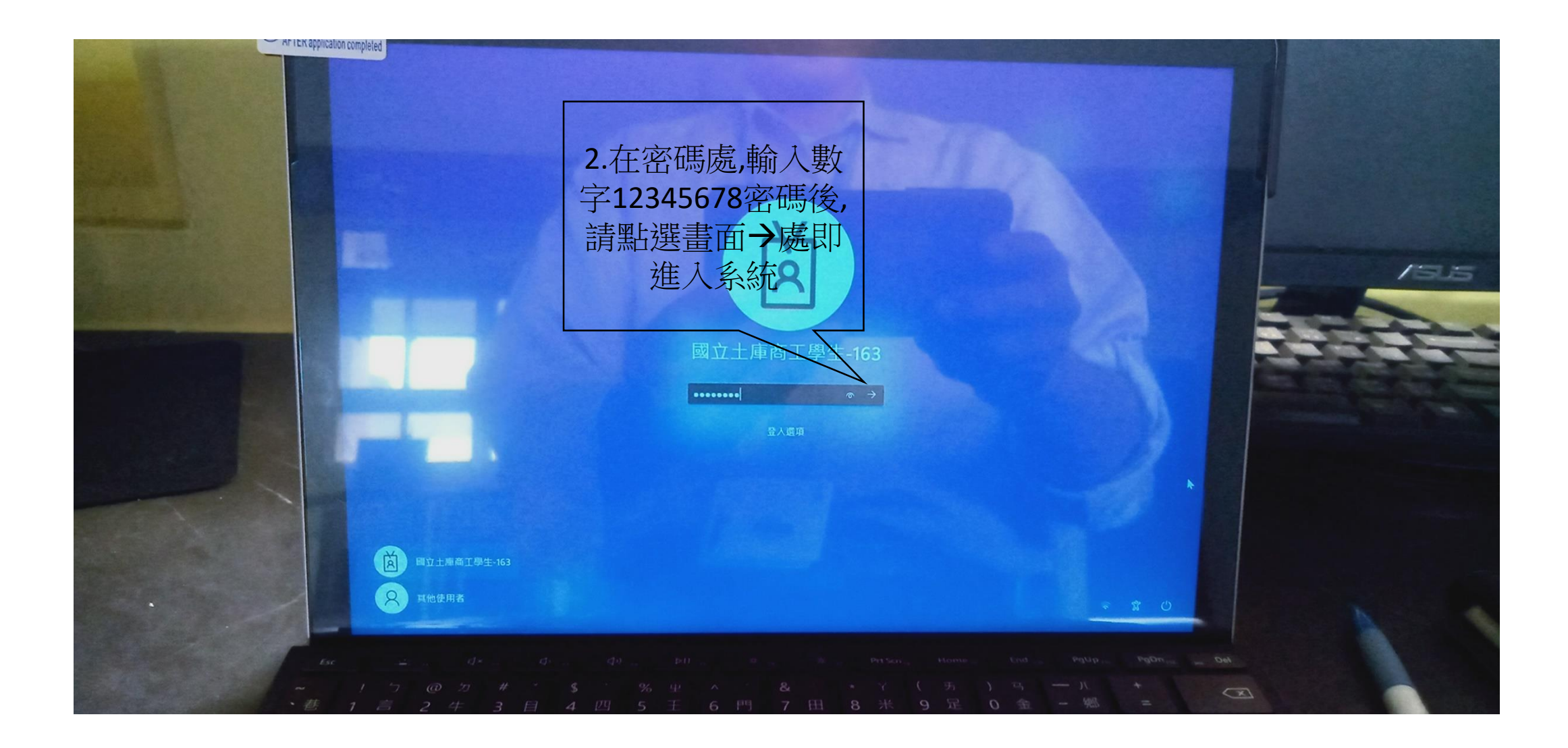

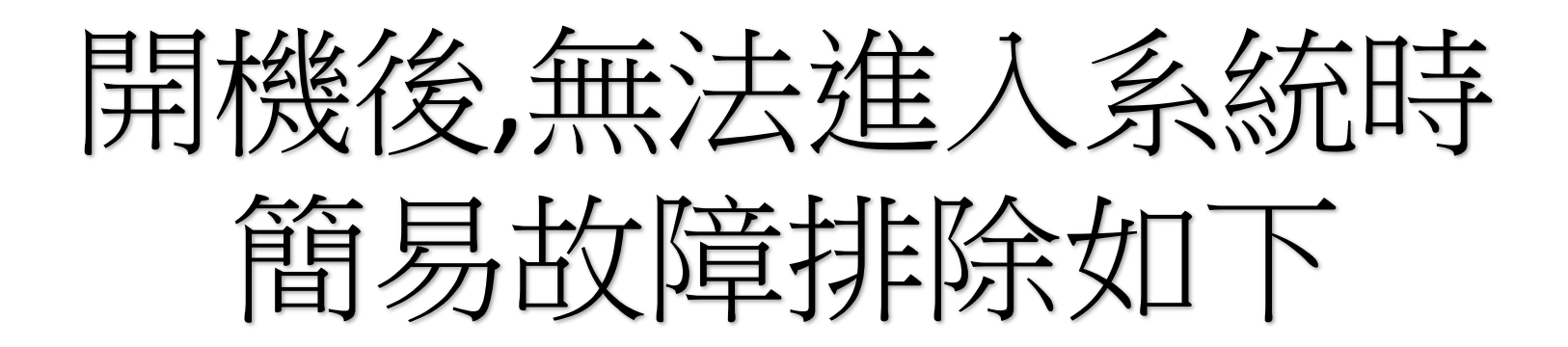

# 問題1.開機時,畫面如下 顯示使用者為Administrator時

stepl: 請點選畫面左下圖其他使用者,

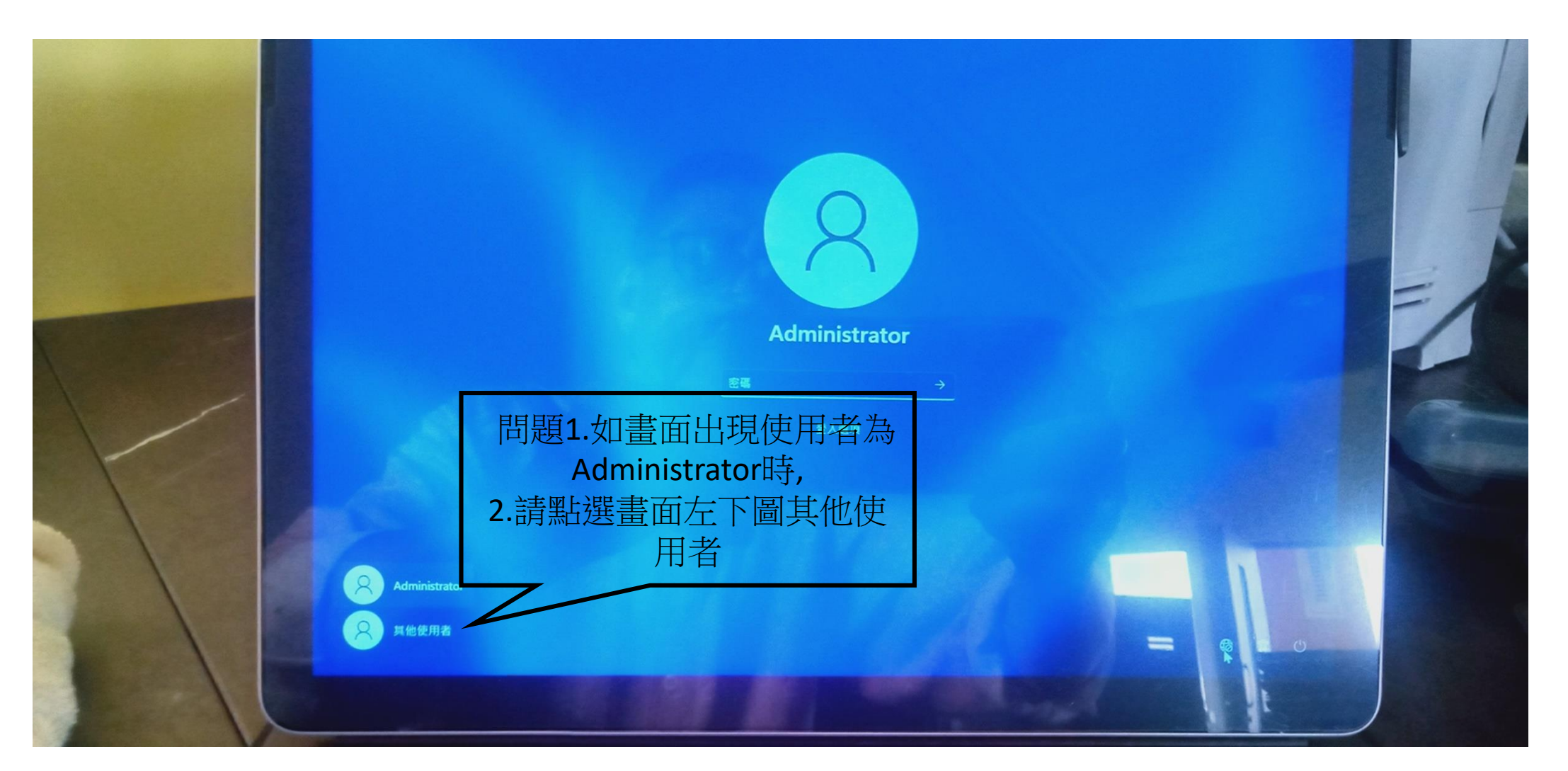

step2: 如畫面出現已切換為其他使用者時

Step3:請點選及輸入電子郵件地址為帳號:TKVS161,密碼為:12345678如鍵盤右下方白色貼紙畫面左下圖帳號及密碼

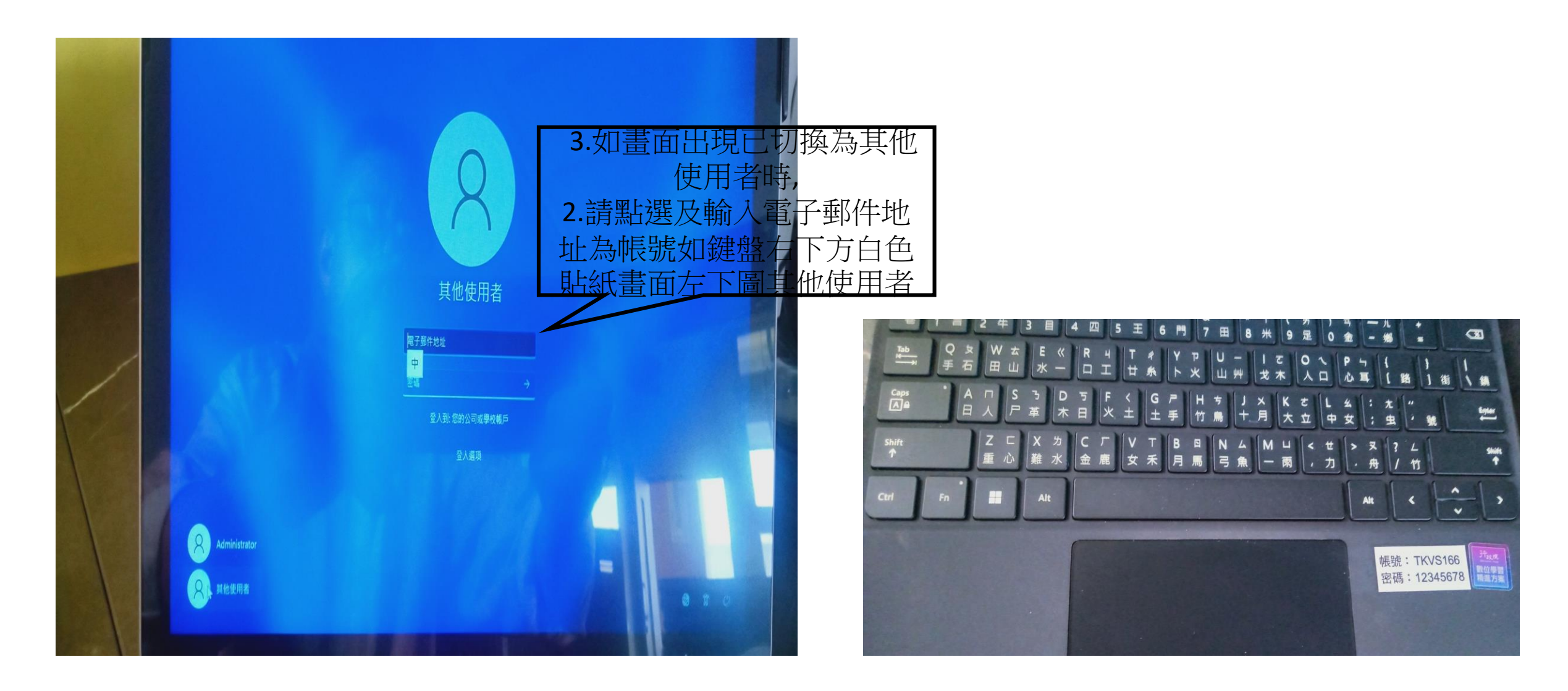

step4: 如畫面出現在帳號輸入: <u>TKVSXXX@highschoolsouth.onmicrosoft.com</u> 密碼輸入:12345678

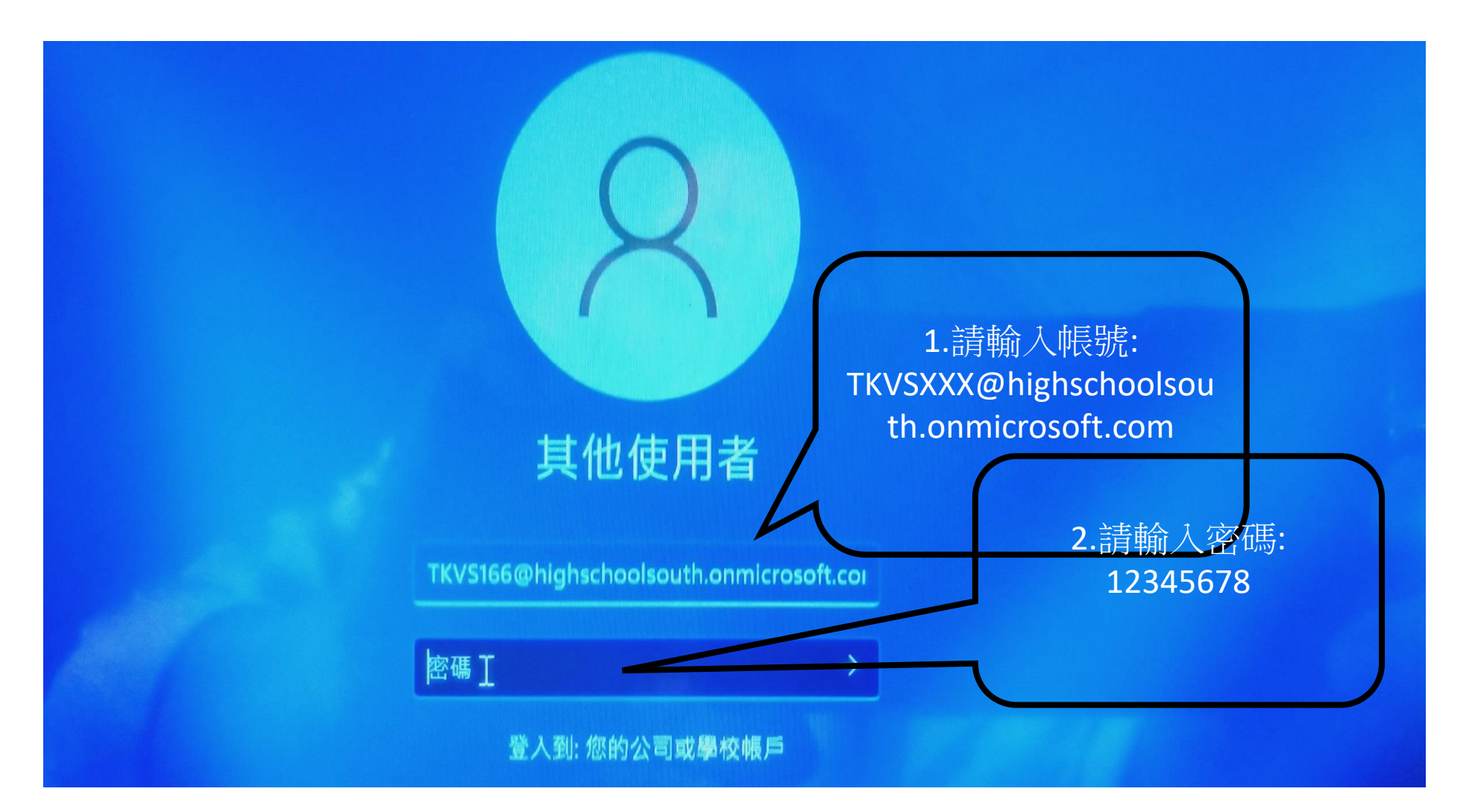

step5:請依指示,即可進行完成恢復電腦正常的使用操作

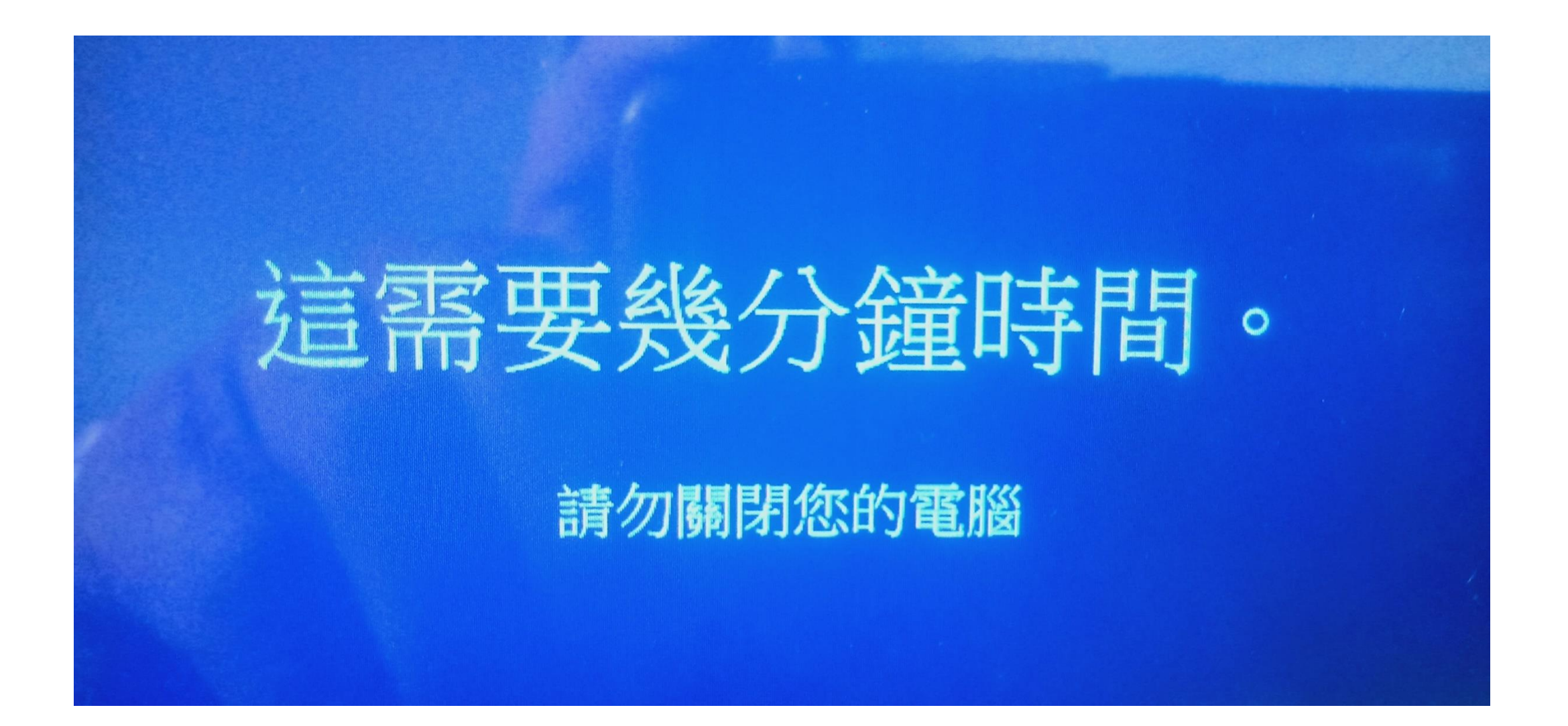

## 問題2.開機後,只顯示此畫面時

方法一:按鍵盤的ENTER鍵,即可進入使用者畫面,再輸入密碼12345678即可,此時網路要有連線 方法二:按鍵盤Ctrl及Alt鍵,同時按住不放,再按鍵盤右上角Del鍵,重新登入密碼12345678即可

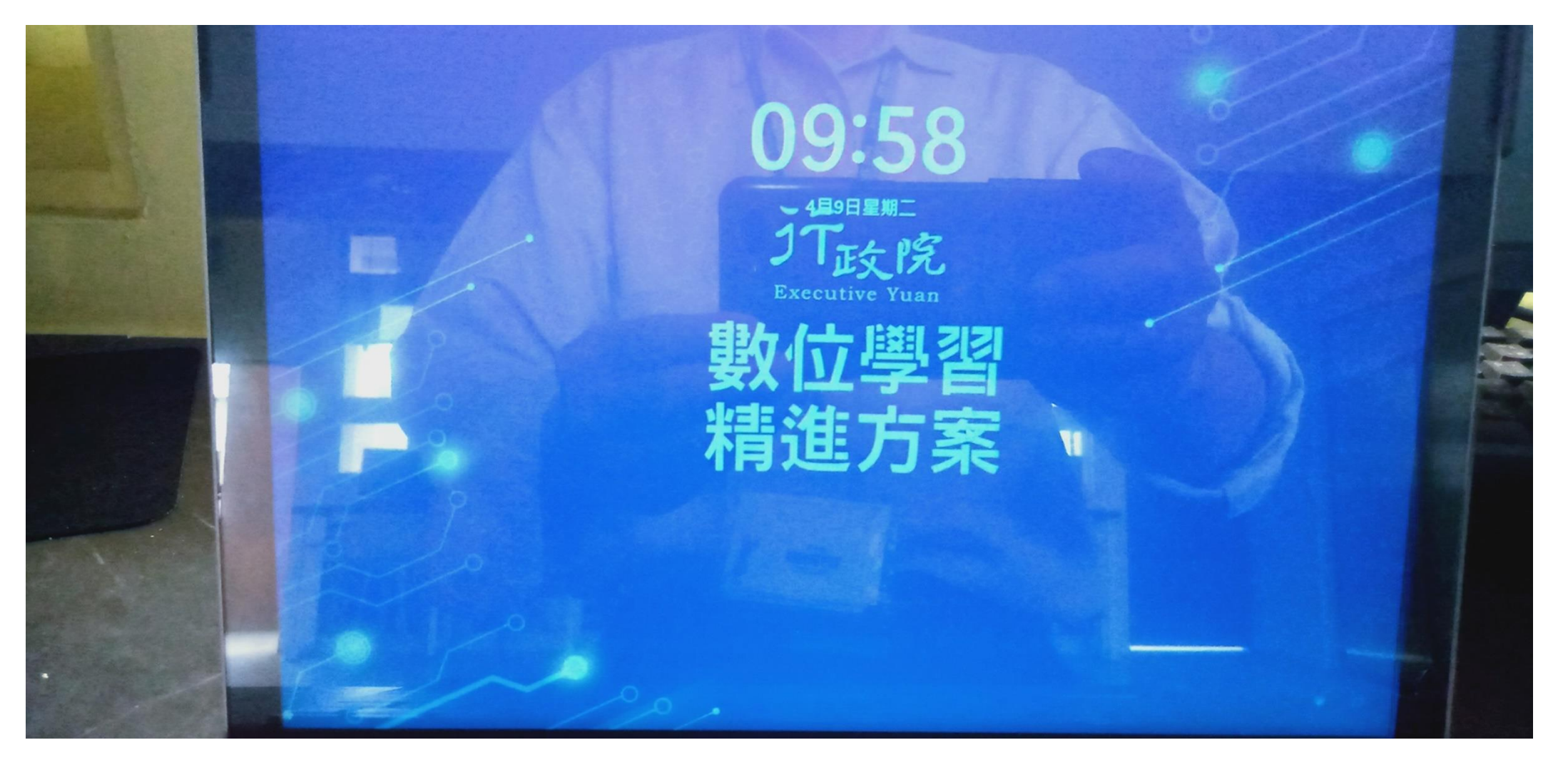

## 問題3:開機後,顯示此畫面硬碟空間不足時,

方法一:按鍵盤的ENTER鍵,即可進入使用者畫面,再輸作密碼12345678即可,此時網路要有連線,可進行電腦操作 方法二:按鍵盤ENTER鍵,同時按住不放,再重新登入密碼12345678即可,並進行進階技術處理動作,如下一頁操作 或交由教務處設備組專業人員進行處理動作.

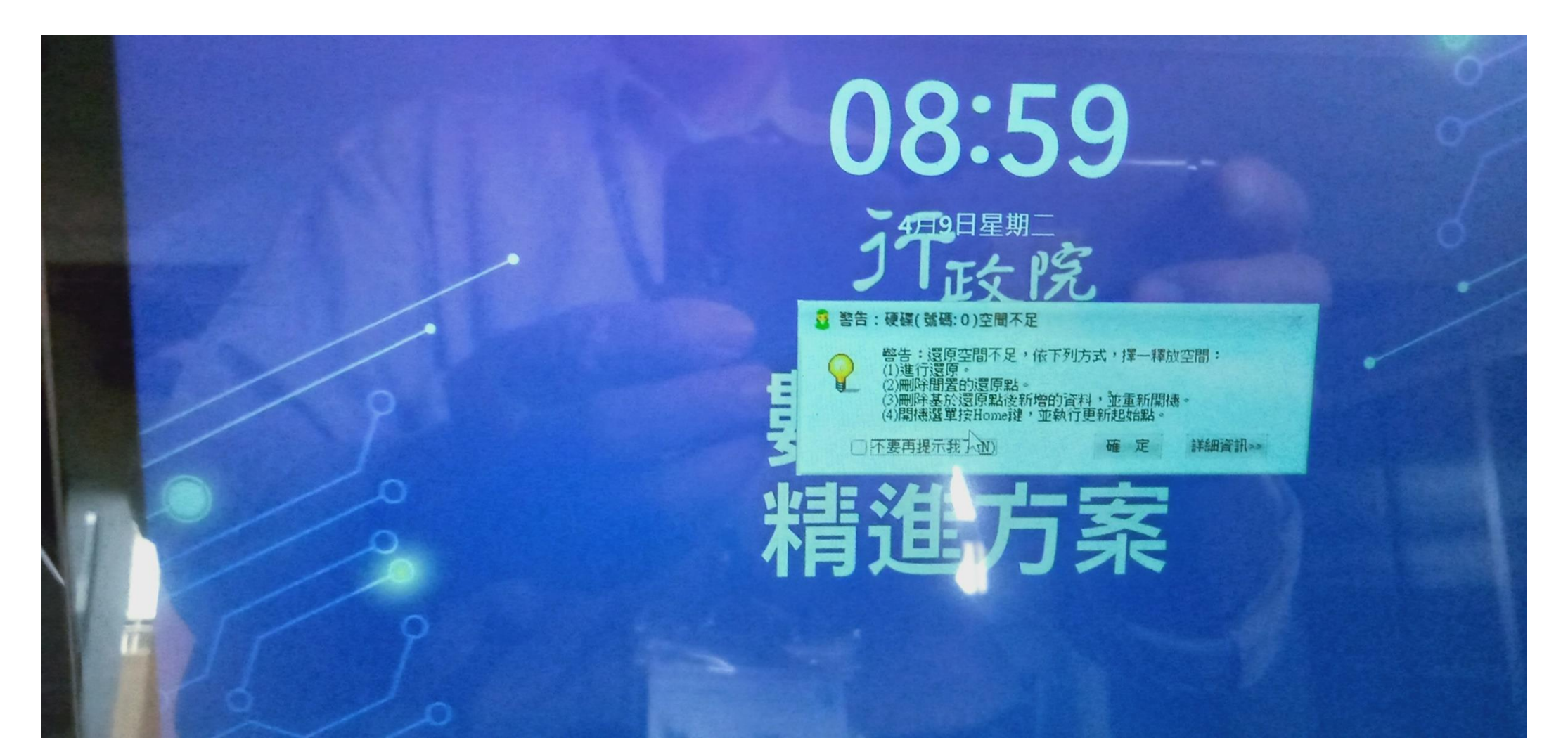

■ WeenyGenius 還原模式

#### 空間已滿警告訊息的原因 & WeenyGenius 處理方式

當出廠的 Surface Go 平板硬碟空間為 64G,配送到學校後 Surface 的初始環境使用空間約 30G 左右,剩餘空間約 25G 容量左右,這是初始環境之硬碟空間狀態。(由於 HDD 容量計算與 OS 系統空間計算方法不同,因 而空間容間數值會有些許誤差。)

安裝 WeenyGenius (以下簡稱 WG) 做系統還原的保護, WG 約使用 2~5G 空間, Surface Go 初始 root 點 (起始還原點) 所保護的資料空間約 30~35G (已使用空間), 剩餘空間約 25~29G 左右。

系統開始使用之後,會因操作使用所留下的資料而減少剩餘空間,當剩餘空間達到臨界值時,可能會導致 Windows 系統開機無法正常進入的現象,需刪除資料或還原到正常的狀態。

方法一:

自動還原

可設定 每次啟動、固定週期(每隔幾天/每週幾/每月幾號),於設定時間開機時,系統會自動執行「系統還原」動作----"每次開機選原"或"定時還原(每隔幾天/每週幾/每月幾號)",以將硬碟資料恢復到指定"還原點"的狀態。

對於"公共使用"的電腦或戰具,若基於減少維護工作考量,建議管理者採用此設定模式。

2. 暫不還原

雖然啟動系統還原保護功能,持續進行硬碟資料保護,但不會執行還原硬碟資料的動作,每次開機操作的 資料都會被保留,均"不還原",保留硬碟當前的資料狀況。亦即,設定「暫不還原」後,每次開機,都 會延續上次關機的使用環境,**直到需要整理機器,**手動下達 WG 還原指令,**才會將硬碟資料恢復到指定** "還原點"的狀態。

| WeenyGenius行動教學&裝置保護                                                                                                    | ь.ett                                                                                        |    | Admin | ? | - | × |
|----------------------------------------------------------------------------------------------------|----------------------------------------------------------------------------------------------|----|-------|---|---|---|
| ☆ 主頁 ■ 違原點管理                                                                                                    | 103 設定                                                                                       |    |       |   |   |   |
| <ul> <li>20 塩原模式</li> <li>20 細路設定</li> <li>20 開機選單</li> <li>21 開機熟鍵</li> <li>22 開機熟鍵</li> <li>23 開機熟鍵</li> <li>24 安装模式</li> </ul> | 開機還原模<br><sup>預設設定</sup><br><sup>● 還原</sup> (<br><sup>● 新増還原點</sup> (<br><sup>● 暫不運原</sup> ( |    | 00:00 |   |   |   |
| № 報號管理<br>V11.1.018(W860)                                                                                                    |                                                                                              | R  | ij    | 套 | 用 | ] |
|                                                                                                    | 【設定畫词                                                                                        | 面】 |       |   |   |   |

#### 方法二:

- 平板使用一段時間後彈出空間不足警告訊息
- 當 Surface Go 安裝 WG,還原模式邊用"暫不還原"時,學生使用後的資料都不會被還原清除。當學生使用載具後以致資料量增加,會逐漸增長使用的空間,也就減少了剩餘空間。
- 2. WG 內建「剩餘空間警報」功能【備註】,於硬碟剩餘空間少於 10% 時(WG 預設警告值),開機時會彈出 一個警報通知,讓使用者知道目前載具的剩餘空間不足,需要釋放空間,出現此訊息時,需要盡快處理空 間釋放,否則就會導致空間用盡,進而導致無法開機進入桌面現象。
- 於開機時,若不想時常彈出此警報訊息,可在 WG 設定頁面,將預設 10% 改為 5% 以下,最大限度的 空間使用極限。

| WeenyGenlus行動軟學&裝置保護系統                                                                  | Admin ? – ×       |
|-----------------------------------------------------------------------------------------|-------------------|
| ▲ 主頁 - 電荷動業項 1 日本 1 日本 1 日本 1 日本 1 日本 1 日本 1 日本 1 日                                     |                   |
| <mark>點輕圓餅圖</mark><br>這原點:<br>29%                                                       | 1/3<br>2022/10/26 |
| <ul> <li>■ 已經使用: 54.27GB</li> <li>■ 制幹空間: 137.01GB</li> <li>■ 總保護區: 191.27GB</li> </ul> | ★ 通報     #        |
| V11.1.020(W900.00                                                                       | •••               |

|        | *0<br>*1<br>C         |                                    | FAT32<br>MS Reserved                          | 100.00MB                                                      | 65.01MB                                                               | 所題                                                                              |                                                                                 |
|--------|-----------------------|------------------------------------|-----------------------------------------------|---------------------------------------------------------------|-----------------------------------------------------------------------|---------------------------------------------------------------------------------|---------------------------------------------------------------------------------|
|        | C                     |                                    | MS Keserved                                   | 125 1 8 10 / 2 P                                              | 6317                                                                  | 100 100                                                                         |                                                                                 |
|        | ~                     |                                    | NITES                                         | 194 55GR                                                      | 137 27GB                                                              | 休護                                                                              |                                                                                 |
|        | *3                    |                                    | NTES                                          | 661.00MB                                                      | 85.07MB                                                               | 保護                                                                              |                                                                                 |
|        | î                     | 3 10% (S                           | 以局 5% 以从                                      | 「业長用。                                                         |                                                                       |                                                                                 |                                                                                 |
| 空間低    | 於譬戒值問                 | 提醒我し                               | 8 套用                                          | J                                                             |                                                                       |                                                                                 | _                                                                               |
| 20(W90 | 00.00                 |                                    |                                               |                                                               |                                                                       |                                                                                 |                                                                                 |
| 絵介印    | 日政起                   |                                    |                                               |                                                               |                                                                       |                                                                                 |                                                                                 |
| 际 12   | 可言報                   |                                    |                                               |                                                               |                                                                       |                                                                                 |                                                                                 |
|        | and the second second | T-J- CIAA                          |                                               | 1 104 5 14                                                    | 1 1 1 1 1 1 1 1 1 1 1 1 1 1 1 1 1 1 1                                 |                                                                                 |                                                                                 |
|        | 空間低<br>120(W9<br>1餘空間 | ¥空關低於警戒值詞<br>120(W900.00<br>1餘空間警報 | 將 10%修<br>空間低於譬戒值時提醒我<br>[20(W900.00<br>餘空間警報 | 將 10%修改為 5%或以<br>空間低於響戒值時提醒我 (1 % 套用<br>(20(W900.00)<br>餘空間警報 | <b>將 10%修改為 5%或以下並套用</b><br>空間低於響戒值時提醒我 4 % 套用<br>20(W900.00<br>餘空間警報 | <b>將 10%修改為 5%或以下並套用</b> ↔<br>空間低於響戒値時提醒我 <b>3 % </b> 奮用<br>20(W900.00<br>餘空間警報 | <b>將 10%修改為 5%或以下並套用</b> ↔<br>空間低於響減値時提醒我 <b>3 % </b> 奮用<br>20(W900.00<br>餘空間警報 |

都被釋放出來。

#### 【方法三】:删除不再使用的"還原點"

删除還原點:除了"Root(起始還原點)"及當前所在"還原點"之外,可删除任一個"還原點"。不 過,對於鎖定的"還原點",需要解鎖之後,才可删除(使用者可一次刪除多個"還原點")。

【方法四】:無法進入 Windows 桌面之狀況排除:於開機時,手動執行還原動作

如果您的裝置已發生空間用盡的情況,導致無法正常開機進人桌面,可依下列操作步驟進行還原動作:於 開機時,手動執行還原動作。

開機時,出現【圖一】畫面約3秒鐘,請按下<Ctrl>+<R>,會彈出【圖二】輸入帳號及密碼的視窗(預 設帳號為「Admin」、密碼「howyar」),輸入後即可進入操作介面。

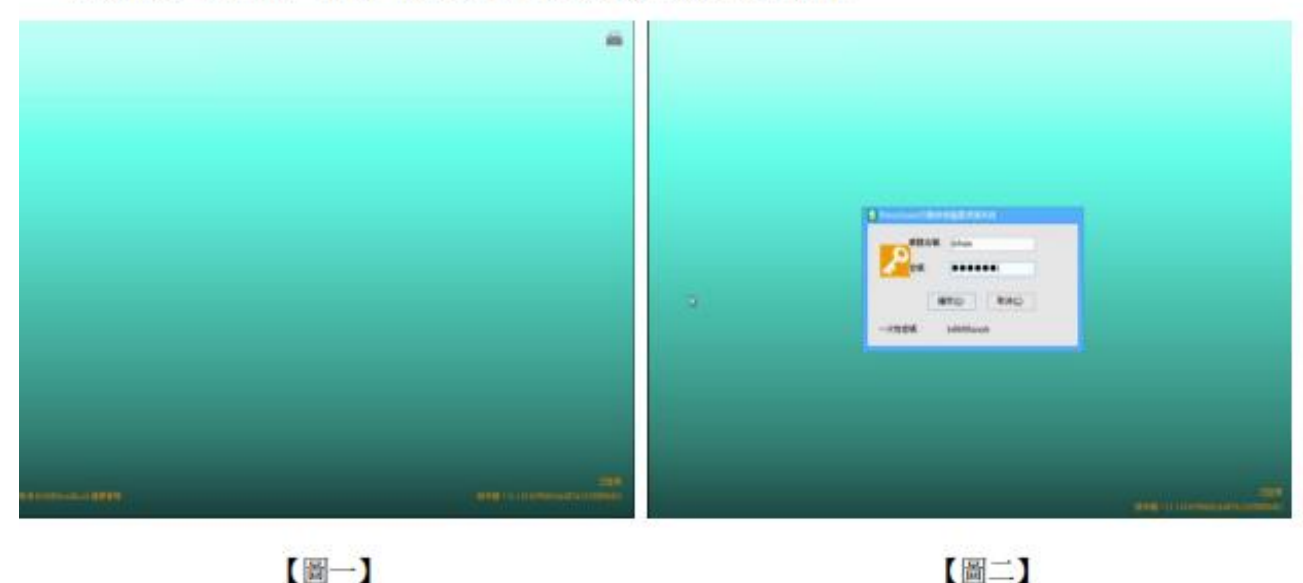

出現【圖三】提示框,請選擇<確定>,以執行還原動作,即可將系統恢復到當前的"還原點"狀態開機 【圖四】。

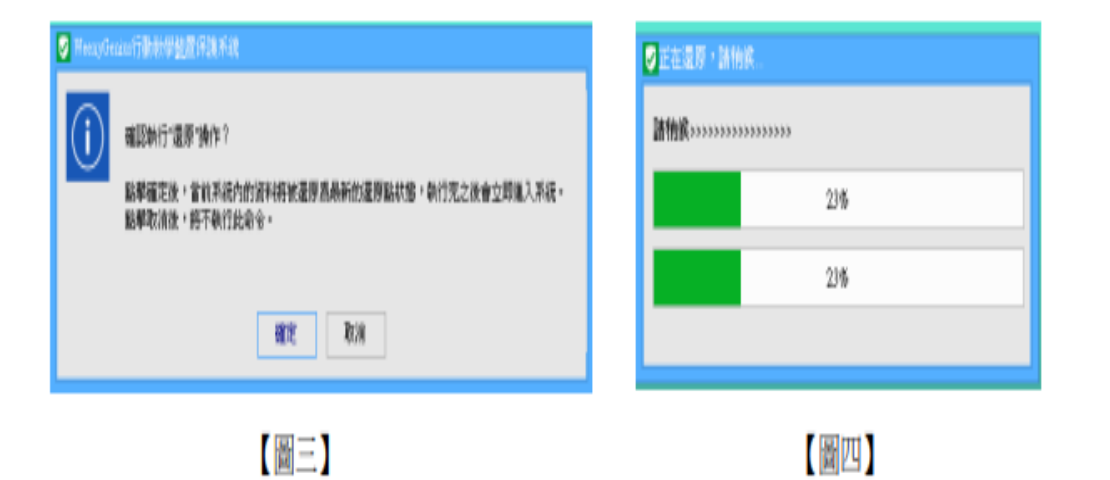

### 【備註】:如果按下<Ctrl>+<R>仍無法進入操作介面,可於開機時按<HOME>鍵進入 DOS 介面的「開 機選單」,即可直接還原到邊定的"還原點"或"Root"進入系統。

因為"手動執行還原動作"是還原到當前使用的"還原點",而透過「開機選單」的操作,是 還原到選定的"還原點",此兩種方式所還原到的"還原點"不同。所以,當"手動執行還原 動作"仍舊無法進人系統,可另採用"還原到某個還原點"的方式,有可能可以進人系統。

### 問題4:開機後,欲進行還原時

#### 開機選單熱鍵還原操作

- 1. 請將設備重新開機,如遭遇當機請長按電源鍵關閉平板再開機。
- 2. 看到 WeenyGenius 開機選單重複按下 ctrl+R。

(如搭配的是藍芽鍵盤請外接實體鍵盤或使用磁吸鍵盤)

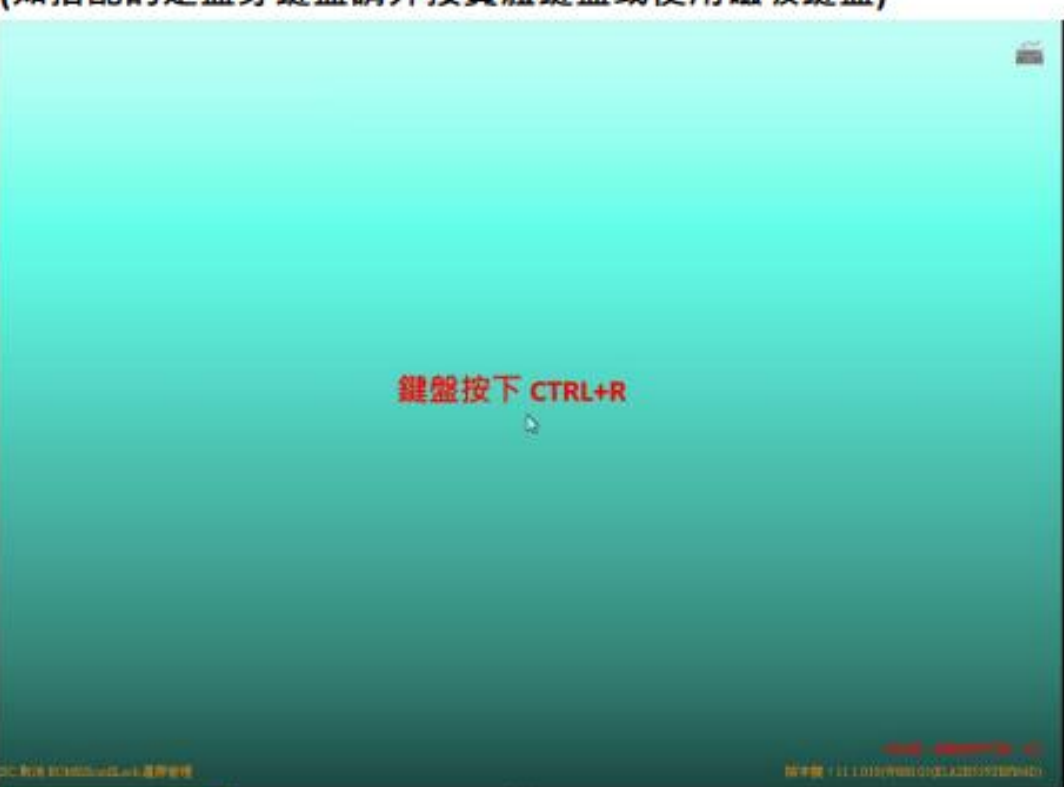

232

- 3. 帳號維持 Admin · 密碼請輸入全英文小寫 howyar · 並按下 Enter。 輸入WeenyGenius密碼(預設howyar) Stand Income Statute and States WHEN: Model 1014 補助(2) RHO. 一次性密碼 2o77472xx8e
- 4. 此時平板將會進行還原。